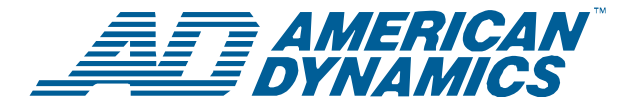

# **ADTT16E Advanced Dome Controller**

**Quick Reference Guide** 

# Controller (Touch Tracker®) Features

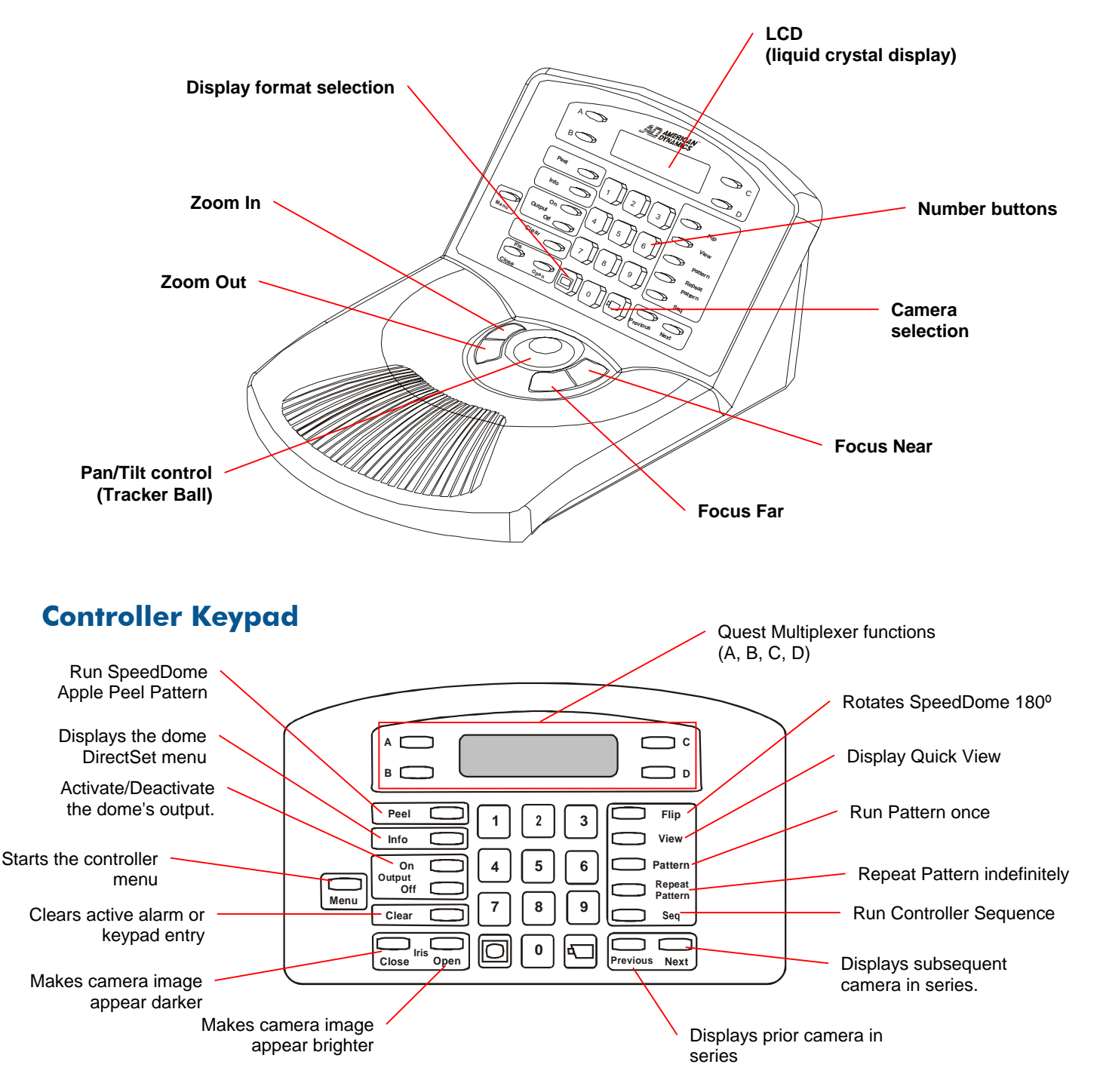

#### © 2004 Sensormatic Electronics Corp.

# **Basic System Operation**

### **Logging On**

If passwords are enabled, you must log on before using the controller.

- 1. Enter Password appears on the LCD.
- 2. Enter the 4-digit password.
  - If the code is recognized, the Camera information appears on the LCD.
  - If the code is not recognized, the controller beeps and Enter Password remains on the LCD. Try entering the password again.
- 3. Once the password is entered, you can begin performing the other tasks described in this manual.

# Logging Off

- 1. Press **Menu**. Logoff appears on the first line of the LCD.
- 2. Press **Zoom** to select the first line of the LCD.
- 3. Enter Password appears on the LCD indicating that the logoff was successful.

### Changing Monitor Display Formats

If you are connected to a quad splitter or multiplexer, different display formats are available on the Main monitor.

- Full-screen
- 2X2 (for quad splitters and 4, 9, and 16-camera multiplexers)
- 3X3 (for 9 and 16-camera multiplexers)
- 4X4 (for 16-camera multiplexers)

Press (Display button) to sequence through the available display formats.

**Note:** If a Quest multiplexer is installed, other display formats are available. See the *ADTT16E Advanced Dome Controller Operator's Manual* (8200-0306-02) for more information.

### **Selecting Cameras**

1. Enter the camera number (1-64).

2. Press (Camera button).

The selected camera's video appears in full-screen format on the monitor under control by the controller.

### **Stepping through the Cameras**

To sequentially display the first 16 installed cameras, press **Previous** and **Next**.

- **Previous** displays the prior camera in the series.
- **Next** displays the following camera in the series.

### "Flipping" the SpeedDome

Press the **Flip** button to rotate the currently selected SpeedDome 180° in the opposite direction.

### **Running the Apple Peel Pattern**

The "Apple Peel" pattern is the default pattern for SpeedDome camera domes. It consists of three revolutions of camera panning with tilt, starting at the ceiling line. Each revolution tilts down approximately 30° and provides a complete view of the area.

Press **Peel** to run the Apple Peel pattern for the currently selected SpeedDome. The pattern repeats indefinitely until a camera command (pan, tilt, zoom or focus) is sent to the dome running the pattern.

### **Displaying Quick Views**

Quick Views allow you to call up a scene from programmable domes, regardless of where that dome is currently pointing.

**Note:** SpeedDome Ultra III and newer domes support 96 Quick Views. Domes older than SpeedDome Ultra III support 4 Quick Views.

- 1. Select the camera whose Quick View you want to display.
- 2. Enter the Quick View number (1-96) and press View.

The selected Quick View displays on the monitor.

### **Running Patterns**

Patterns are sequential series of pan, tilt, zoom, and focus movements from a single programmable dome. You "teach" the dome a combination of these movements that can be replayed automatically.

**Note:** Most SpeedDome series domes support 3 patterns. SpeedDome LT does not support patterns, but uses Pattern 1 for the auto pan function.

- 1. Select the camera whose Pattern you want to run.
- 2. Enter the Pattern number (1-3), and then do one of the following:
  - Press **Pattern** to run the pattern one time and stop.
  - Press **Repeat Pattern** to run the pattern indefinitely.

**Note:** To stop a pattern, issue a camera command (pan, tilt zoom or focus) to the dome running the Pattern.

### Running the Controller Sequence

The Controller Sequence is a collection 16 Quick Views, Patterns, and fixed shots, that play one after the other on the Main monitor. It provides a broad surveillance of a facility.

To initiate the pre-defined Sequence, press **Seq**. The Sequence repeats indefinitely until you press **Seq** or **Clear**.

# **Control Dome Outputs**

Use a copy of the Inputs/Outputs Worksheet to determine which output you want to control.

- 1. Enter the camera number and press to select the dome.
- 2. Enter the output number (1-4), and press **Output On** or **Output Off**.
  - Output On activates the output.
  - Output Off deactivates the output.

### **Clearing Alarms**

Press **Clear** to acknowledge the alarm whose information appears on the LCD. Up to four alarms may be queued on the controller.

**Note:** If Automatic Alarm Acknowledgement is enabled, the alarm clears after a 60 seconds.

# **Advanced System Operation**

**IMPORTANT!** Some advanced functions are only available on the primary controller.

### Working in Menu Mode

Press **Menu** to switch the controller to menu mode. This mode allows you to program features and configure controller settings. When menu mode is active:

- Use the **Tracker Ball** to scroll through the menu.
- Press **Zoom** to select menu item appearing on the first line of the LCD.
- Press **Focus** to select the menu item appearing on the second line of the LCD.

#### **Programming Quick Views**

- 1. Select the camera where the Quick View will be saved.
- 2. Adjust the pan, tilt, zoom and focus settings for the camera until the scene you want to save appears on the monitor.
- 3. Press Menu.
- Scroll through the menu until Setup View is displayed on the LCD. Press Zoom or Focus to select.
- 5. Enter View#? appears on the LCD. Enter the view number (1-96), then press **Zoom**, **Focus** or **View** to save.

View Saved appears briefly on the LCD.

### **Programming Patterns**

- 1. Select the camera where the Pattern will be saved.
- 2. Adjust the pan, tilt, zoom and focus settings for the camera until the starting point of Pattern appears on the monitor.
- 3. Press Menu.
- 4. Scroll through the menu until Record Pattern is displayed on the LCD. Press **Zoom** or **Focus** to select.
- 5. Enter the Pattern number (1 3) that you want to assign to this pattern.
- 6. Move the camera around, zoom and focus as necessary to create a logical camera pattern.

**Note:** If you make a mistake during programming and no longer want to program the pattern, press **Clear**.

7. When you complete creating the pattern, press **Next**.

#### SpeedDome LT Auto Pan Programming

The auto pan for SpeedDome LT is programmed the same as other Patterns with the following exceptions:

- Only Pattern 1 can be programmed.
- Any extraneous movements made during the Auto Pan programming will be ignored when the programming is complete.
- Do not attempt to create an Auto Pan that is greater than one revolution (360°) of the SpeedDome LT.

# Lock/Unlock the Multiplexer

To prevent or allow access to the front panel functions on the multiplexer, use the lock/unlock function.

- 1. Press Menu.
- Scroll through the menu items until Tog MUX Lock appears on the LCD. Pressing Zoom or Focus toggles the setting.
  - If lock is enabled, Lock\_key momentarily displays on-screen.
  - If lock is disabled, Unlock\_key momentarily displays on-screen.
- 3. Press **Menu** to resume camera control mode.

Note: When locked, the Quest multiplexer front panel

lock button illuminates.

### Controller Sequence Programming

- 1. Press Menu.
- Scroll through the menu until Define Sequence appears on the LCD. Press Zoom or Focus to select.
- Use the Tracker Ball to scroll to the event you want to define. If necessary, press Clear to remove any previously programmed information.
- 4. Enter the camera number in the Cam field.
- 5. Move the cursor to the Act field. Do one of the following:
  - For a Quick View or fixed shot, press **View**. Enter the Quick View number (1-96) or press **Clear** to remove numbers for a fixed shot.
  - For a Pattern, press **Pattern**. Enter the Pattern number (1-3).
- 6. Move the cursor to the Dur field. Enter the event duration time (1 to 90 seconds).
- To program other events, repeat steps 3 through
  When finished, press **Zoom** or **Focus** to save the Sequence.
- 8. When you complete defining the Sequence, press the **Menu** button. This returns the controller to the camera control mode.

# Adjust LCD Backlighting

- 1. Press Menu.
- Scroll through the menu items until Adj Backlighting appears on the LCD. Press Zoom or Focus to select.
- 3. Press **Previous** and **Next** to change the setting.
  - Previous makes the backlighting dimmer.
  - Next makes the backlighting brighter.
- 4. When finished making changes, press **Menu** to resume camera control mode.

# Turn Key Click On / Off

- 1. Press Menu.
- Scroll through the menu items until Key Click On/Off appears on the LCD. Press Zoom or Focus to select.

The current key click setting appears on the LCD.

- 3. Press **Next** to change the setting.
  - Keyclick ON indicates that key click sound is enabled.
  - Keyclick OFF indicates that key click sound is disabled.
- 4. When finished making changes, press **Menu** to resume camera control mode.

# **Adjust Key Click Volume**

- 1. Press Menu.
- Scroll through the menu items until Adj Keyclick Vol appears on the LCD. Press Zoom or Focus to select.
- 3. Press **Previous** or **Next** to change the setting.
  - Press **Previous** to make the volume softer.
  - Press **Next** to make the volume louder.
- 4. When finished making changes, press **Menu** to resume camera control mode.

### Changing the Controller Language Setting

- 1. Press Menu.
- Scroll through the menu items until Select Language appears on the LCD. Press Zoom or Focus to select.
- 3. The list of supported languages appears on the LCD, two items at a time. The following languages are available:
  - English 
    Dutch
    - DutchSwedishItalianHungarian
  - FrenchSpanish
- Japanese
- German
  Portuguese
- 4. Scroll through the list until the preferred language setting appears. Press **Zoom** or **Focus** to activate the language setting.

The controller automatically restarts to activate the new setting.

# **Quest Multiplexer Support**

The ADTT16E advanced dome controller provides support for the MultiVision Quest triplex multiplexer. The following table describes which controller features are used with the Quest triplex multiplexer.

| Α               | Initiates or selects one of three multiplexer sequence screens.     |
|-----------------|---------------------------------------------------------------------|
| В               | Toggle between multiplexer digital zoom and zoom area adjustment.   |
| С               | Toggle between freeze frame and freeze field mode.                  |
| D               | Exit current multiplexer mode.                                      |
| Tracker<br>Ball | Adjust position of highlighted window or zoom area.                 |
| Display)        | Change display format between available multiplexer window formats. |
| (Camera)        | Assign cameras to windows in multiplexer display format.            |
| Zoom/<br>Focus  | Select page to program for selected multiplexer sequence.           |

#### The ADTT16E Advanced Dome Controller

**System Operator's Manual** (8200-0306-02) describes in detail how to use the controller to access the Quest multiplexer functions. Refer to this manual for more information about the supported functions.

# Displaying Dome DirectSet Menu

SpeedDome Ultra VII and other suitably equipped domes provide a "DirectSet" menu to access commonly used features. The **Info** button on the ADTT16E controller is used to display this menu.

Figure 1: SpeedDome Ultra VII 22x DirectSet Menu

| 0  | TOGGLE QUICK SET MENU |
|----|-----------------------|
| 1  | DOME CONFIG MENU      |
| 2  | AUTO IRIS/AUTO FOCUS  |
| 3  | FLIP                  |
| 4  | PEEL PATTERN          |
| 15 | SMOOTH SCAN           |
| 16 | STEPPED SCAN          |
| 17 | RANDOM SCAN           |
| 20 | DOME INFORMATION      |
|    |                       |

Figure 2: SpeedDome Ultra VII Day/Night DirectSet Menu (2 pages)

| - |                             |                                                                                                    |
|---|-----------------------------|----------------------------------------------------------------------------------------------------|
|   | 0<br>1<br>2<br>3<br>4<br>10 | TOGGLE QUICK SET MENU<br>DOME CONFIG MENU<br>AUTO IRIS/AUTO FOCUS<br>FLIP<br>PEEL PATTERN<br>NIGHT MODE |
|   | 11                          | DAY MODE                                                                                                |
|   | 12                          | AUTO DAY/NIGHT MODE                                                                                     |
|   | 13                          | WDR ON                                                                                                  |
|   | 14                          | WDR OFF                                                                                                 |
|   | FOCUS                       | FAR = next page                                                                                         |
| - |                             |                                                                                                    |
|   | 15                          | SMOOTH SCAN                                                                                             |
|   | 16                          | STEPPED SCAN                                                                                            |
|   | 17                          | RANDOM SCAN                                                                                             |
|   | 20                          | DOME INFORMATION                                                                                        |
|   |                             |                                                                                                    |
|   |                             |                                                                                                    |
|   |                             |                                                                                                    |
|   |                             |                                                                                                    |
|   |                             |                                                                                                    |

**IMPORTANT!** Flip and Peel Pattern are also available by pressing the appropriate buttons on the controller keypad.

FOCUS NEAR = previous page

- To select a DirectSet menu item, enter the menu item number and press **Info**.
- To close the DirectSet menu without making a selection, press Info (or 0 + Info).

**Note:** You can access any DirectSet feature by entering the menu number and pressing **Info** even if the DirectSet menu is not displayed.

Table 1: DirectSet Menu Items

| <b>0+Info:</b> Toggle<br>Quick Set Menu                              | Toggles between displaying and hiding the DirectSet menu.                                                                                                    |
|----------------------------------------------------------------------|----------------------------------------------------------------------------------------------------|
| <b>1+Info:</b> Dome Config<br>Menu                                   | Displays the SpeedDome<br>Ultra configuration menu.<br>Refer to the dome manual<br>for information about the<br>available settings.                                                                |
| <b>2+Info:</b> Auto<br>Iris/Auto Focus                               | Resumes Auto Focus/Auto<br>Iris mode.                                                                                                    |
| <b>3+Info:</b> Flip                                                  | Rotates the SpeedDome<br>180° from its current<br>pointing direction. This is the<br>same as pressing the <b>Flip</b><br>button on the controller.                                                 |
| <b>4+Info:</b> Peel<br>Pattern                                       | Runs the default Apple Peel<br>Pattern. This is the same as<br>pressing the <b>Peel</b> button on<br>the controller.                                                                               |
| <b>10+Info:</b> Night Mode<br>Day/Night dome only                    | Switches the dome to full-<br>time black-and-white (B/W)<br>mode. Day/Night dome only.                                                                                                    |
| <b>11+Info:</b> Day Mode<br>Day/Night dome only                      | Switches the dome to full-<br>time color mode.                                                                                                    |
| <b>12+Info:</b> Auto<br>Day/Night Mode<br><i>Day/Night dome only</i> | Resumes the most recently selected automatic IR mode setting.                                                                                                    |
| <b>13+Info:</b> WDR On<br>Day/Night dome only                        | Enables Wide Dynamic<br>Range.                                                                                                    |
| <b>14+Info:</b> WDR Off<br>Day/Night dome only                       | Disables Wide Dynamic<br>Range.                                                                                                    |
| <b>15+Info:</b> Smooth<br>Scan                                       | Initiates a smooth 360°<br>clockwise rotation around<br>the dome axis using the<br>current tilt, zoom and focus<br>settings.                                                                       |
| <b>16+Info:</b> Stepped<br>Scan                                      | Initiates a clockwise rotation<br>around the dome axis<br>pausing briefly every 10°<br>using the current tilt, zoom<br>and focus settings.                                                         |
| <b>17+Info:</b> Random<br>Scan                                       | Initiates a clockwise or<br>counterclockwise rotation<br>around the dome axis using<br>the current tilt, zoom and<br>focus settings. The dome<br>pauses randomly as it<br>rotates around the axis. |
| <b>20+Info:</b> Dome<br>Information                                  | Displays the Dome<br>Information screen available<br>through the dome<br>configuration menu.                                                                                                    |

# **Specifications**

#### SensorNet

| 230.4Kbps                      |
|--------------------------------|
| Non-shielded twisted pair      |
| SDLC                           |
| Proprietary                    |
| Controller,<br>SensorNet domes |
|                                |

#### **Advanced Dome Controller**

| Operator Inputs           | 31-key keypad,                                                       |
|---------------------------|----------------------------------------------------------------------|
|                           | 4 micro-switches,                                                    |
|                           | 1 Tracker Ball                                                       |
| Operator Outputs          | LCD screen<br>(2-line x 16 characters)                               |
| Control Input/Output<br>F | SensorNet (domes, controller)<br>S232 (multiplexer or quad splitter) |

#### **Electrical**

| Power Source:      | 16–30Vac at 50/60Hz |
|--------------------|---------------------|
| Power Consumption: | 1400mA, 2A max.     |

#### Mechanical

| Height | 13cm (5in.)  |
|--------|--------------|
| Width  |              |
| Depth  |              |
| Weight | 1kg (2.2lbs) |

#### **Environmental**

| Operating Temperature: | 0°–50°C                  |
|------------------------|--------------------------|
|                        | (32°–122°F)              |
| Relative Humidity:     | 0%–95%<br>non-condensing |
| Storage Temperature:   | 20°–64°C<br>(-4°–149°F)  |

#### **Product Compatibility**

| Domes        | All SpeedDome Optima and<br>SpeedDome Ultra Series domes                                                                       |
|--------------|----------------------------------------------------------------------------------------------------|
| J-Boxes      | All versions of Indoor and Outdoor<br>SensorNet J-Boxes                                                                        |
| Quads        | All Sensormatic, Robot and<br>American Dynamics Quads                                                                          |
| Multiplexers | Robot/Sensormatic<br>Simplex and Duplex models<br>(includes Multivision Pro series)<br>Multivision Quest series triplex models |

# **Declarations**

#### **Regulatory Compliance**

| 47 CFR Part 15, Class A |
|-------------------------|
| CE: EN55022 Class B     |
| CE: EN61000-3-2         |
| CE: EN61000-3-3         |
| AS/NZS 3548, Class A    |
| CISPR22                 |
| ICES-003                |
| CE: EN50130-4           |
| UL: UL1950              |
| CUL: CSA 22.2 No. 950   |
| IEC950                  |
| CE: EN60950             |
|                         |

FCC COMPLIANCE: This equipment complies with Part 15 of the FCC rules for Class A digital devices when installed and used in accordance with the instruction manual. Following these rules provides reasonable protection against harmful interference from equipment operated in a commercial area. This equipment should not be installed in a residential area as it can radiate radio frequency energy that could interfere with radio communications, a situation the user would have to fix at their own expense.

**EQUIPMENT MODIFICATION CAUTION:** Equipment changes or modifications not expressly approved by Sensormatic Electronics Corporation, the party responsible for FCC compliance, could void the user's authority to operate the equipment and could create a hazardous condition.

#### **Other Declarations**

Thank you for using American Dynamics products. We support our products through an extensive and worldwide network of dealers. The dealer, through whom you originally purchased this product, is your point of contact if you have a need for service or support. Our dealers are fully empowered to provide the very best in customer service and support. Dealers should contact American Dynamics at (800) 507-6268 or (561) 912-6259 or on the web at www.americandynamics.net.

**WARRANTY DISCLAIMER:** Sensormatic Electronics Corporation makes no representation or warranty with respect to the contents hereof and specifically disclaims any implied warranties of merchantability or fitness for any particular purpose.

**NOTICE:** The information in this manual was current when published. The manufacturer reserves the right to revise and improve its products. All specifications are therefore subject to change without notice.

**LIMITED RIGHTS NOTICE:** For units of the Department of Defense, all documentation and manuals were developed at private expense and no part of it was developed using Government Funds. The restrictions governing the use and disclosure of technical data marked with this legend are set forth in the definition of "limited rights" in paragraph (a) (15) of the clause of DFARS 252.227.7013. Unpublished - rights reserved under the Copyright Laws of the United States.

**TRADEMARK NOTICE:** *Touch Tracker, American Dynamics* and *Sensormatic* are trademarks or registered trademarks of Sensormatic Electronics Corporation. Other product names mentioned herein may be trademarks or registered trademarks of Sensormatic or other companies.

**COPYRIGHT:** Under copyright laws, the contents of this manual may not be copied, photocopied, reproduced, translated or reduced to any electronic medium or machine-readable form, in whole or in part, without prior written consent of Sensormatic Electronics.

BSL 2/2004

#### www.americandynamics.net